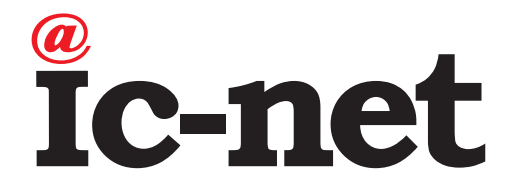

# レンタルWi-Fiルーター 接続マニュアル

## 対象機種:ELECOM WRC-1167GST2

このような場合にご利用ください

- ■はじめてレンタルWi-Fiルーターを設置する
- ■パソコンやスマートフォン、タブレットをWi-Fi接続する
- ■Wi-Fi、インターネットが繋がらない

#### 各種お問い合わせ先

【ご注意】

お問い合わせの内容により連絡先が異なりますので、事前にお確かめのうえご連絡ください。 本ページの内容は制作時点のものとなり、お問い合わせ先情報が変更される場合があります。

【IC-NET各種サービス、ic-net光に関するお問い合わせ】

株式会社 I C – N E T IC-NET サポートセンター TEL 0120-45-3133 営業時間 平日 9:15~21:00/土日祝 10:30~19:00(年中無休)

#### 【ドコモ光サービス、ひかりTV for docomo、ひかり電話、ご請求、解約に関するお問い合わせ

株式会社NTTドコモ ドコモ インフォメーションセンター ドコモ携帯電話から TEL 151(通話無料) 営業時間 9:00~20:00(年中無休) 一般電話などから TEL 0120-800-000

#### 【ドコモ光の故障に関するお問い合わせ】

株式会社NTTドコモ 113センター ドコモ携帯電話から TEL 113(通話無料) 一般電話などから TEL 0120-800-000

営業時間 24時間受付(年中無休)

▲「IC-NET サービス内容のご案内」と一緒に大切に保管してください。

このたびは、弊社サービスをご利用いただき、誠にありがとうございます。 本書の手順に従って、お客様にてWi-Fiルーターの設置、Wi-Fi接続設定をお願いいたします。

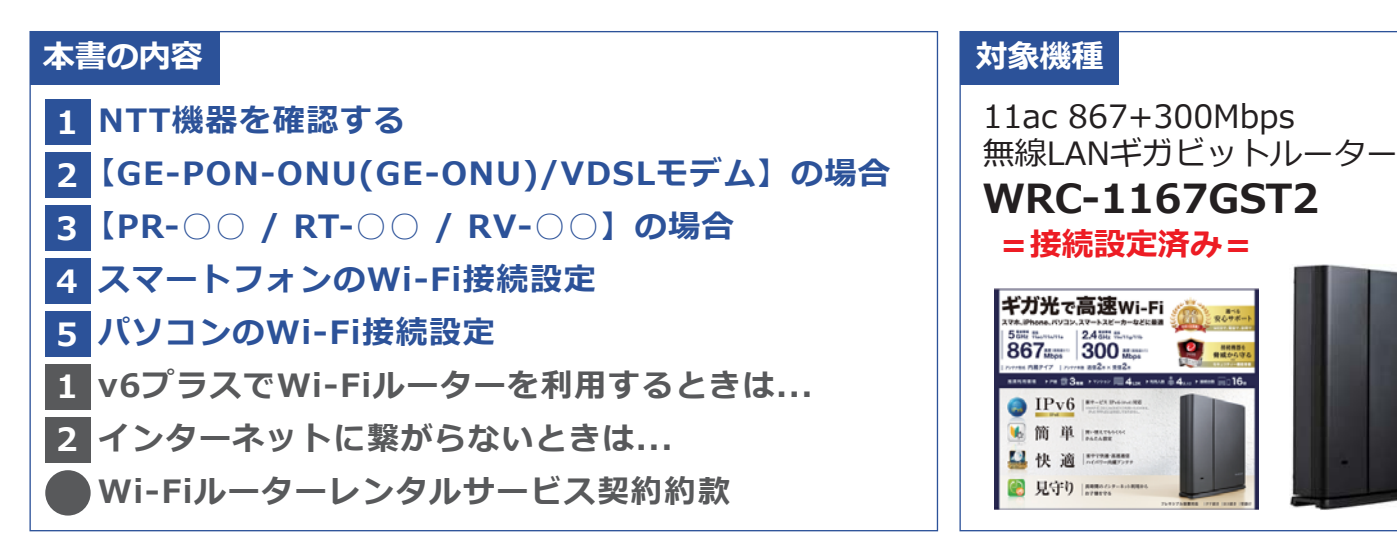

## NTT機器を確認する

ご自宅に設置されたNTT機器を確認してください。

- ・機器の側面などにあるシールに記載されている品名(認証機器名)をご覧ください。
- ・ランプが付いている前面の下部にも記載されている場合があります。

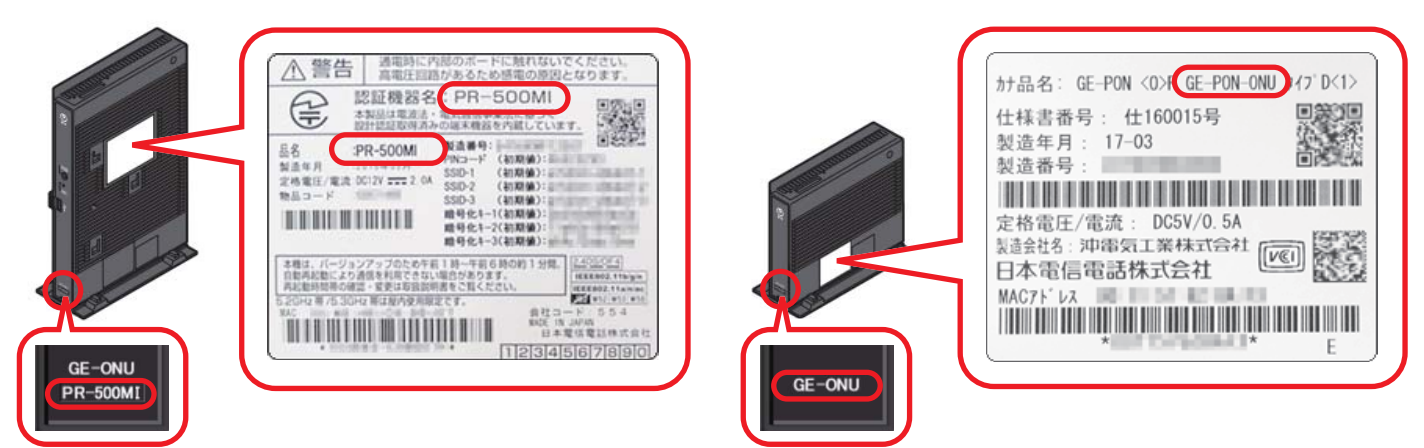

Ritter

※上記はイメージであり、実際にお客様宅に設置された機器と形状や色、シールの位置などが異なる場合が あります。

※お住まいが集合住宅で「LAN配線方式」の場合、NTT機器を使用せず、壁のLANコンセントに直接Wi-Fi ルーターなどを接続するケースがあります。ご不明の場合は、「ドコモ光開通案内」をご覧いただくか、 ドコモインフォメーションセンターへお問い合わせください。

【GE-PON-ONU(GE-ONU) / VDSLモデム】の場合

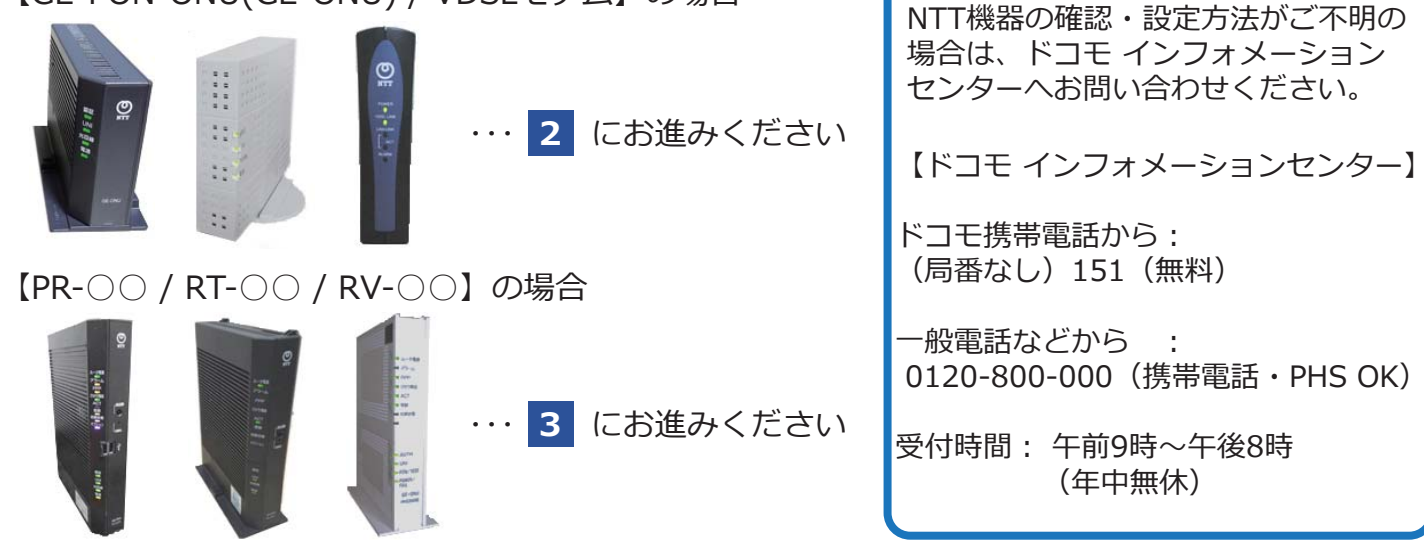

## 2 【GE-PON-ONU(GE-ONU)/VDSLモデム】の場合 (ひかり電話を利用されないお客様)

1. NTT機器のランプが正常に点灯しているかどうか確認してください。

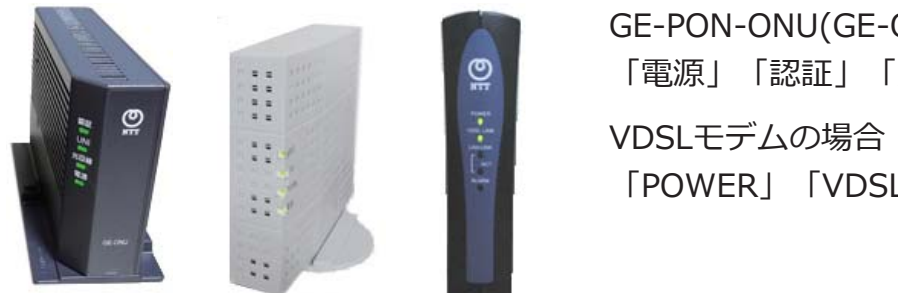

GE-PON-ONU(GE-ONU)の場合: 「電源」「認証」「光回線」 VDSLモデムの場合: 「POWER」「VDSL LINK」など

上記のランプがそれぞれ 緑色に点灯 していれば、Wi-Fiルーターが利用可能 です。

- 【注意】ランプのいずれかが消灯している場合、NTT機器の故障や光回線の不具合の可能性があります。 恐れ入りますが、ドコモインフォメーションセンターへお問い合わせください。
- 2. Wi-Fiルーターに付属のLANケーブルを、NTT機器のLAN差込口とWi-Fiルーターの 青い差込口 (INTERNET)に接続します。ケーブルはカチッと音がするまでしっかりと差し込んで下さい。

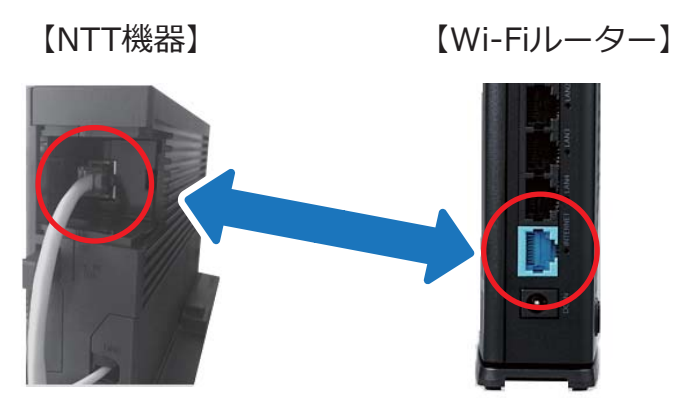

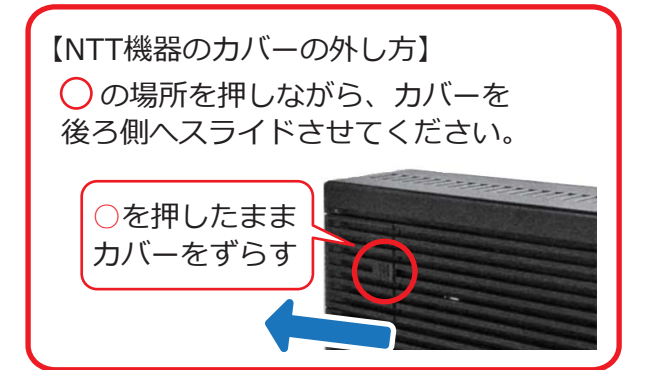

3. Wi-Fiルーターに付属のACアダプターを接続し、電源を入れます。

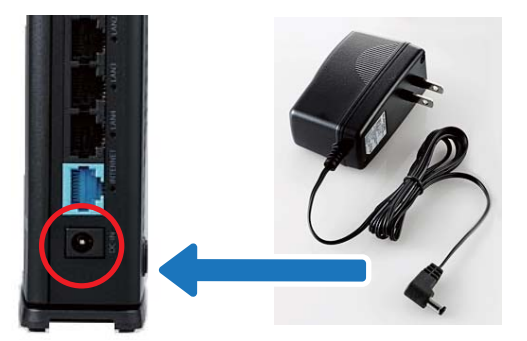

4. Wi-Fiルーターのランプが正しく点灯していることを確認します。電源を入れた後にインター ネット接続(本体側面)のランプが「**紫点滅**」→「緑点灯」に変われば接続完了です。

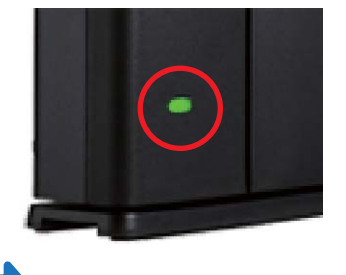

スマートフォンのWi-Fi接続 … 4 パソコンのWi-Fi接続 … 5 にお進みください。

## 3 【PR-〇〇 / RT-〇〇 / RV-〇〇】の場合 (ひかり電話をご利用のお客様)

1. NTT機器のランプが正常に点灯しているかどうか確認してください。

| ルータ電源                      | PPPランプが「消灯」していれば、Wi-Fiルーターをご利用いただけます。    |
|----------------------------|------------------------------------------|
| PPP<br>Olivionia           | 【ご確認ください】PPPランプが「緑色」または「橙色」の場合           |
| ACT<br>登録<br>初期状態<br>オプション |                                          |
|                            | Wi-Fillターをご利用いただくには、NITT機器に付届の取扱説明書かどをご覧 |

WI-FIルーターをご利用いたたくには、NTI機器に付属の取扱説明書などをご覧 いただき、「インターネット接続設定の削除」をお願いいたします。 ※ご不明の場合は、ドコモ インフォメーションセンターへご相談ください。

2. Wi-Fiルーターに付属のLANケーブルを、NTT機器のLAN差込口(例:LAN1)とWi-Fiルーターの の <u>**うい差込口(INTERNET)</u>に接続します。LANケーブルは、カチッと音がするまでしっかり と差し込んで下さい。</u>** 

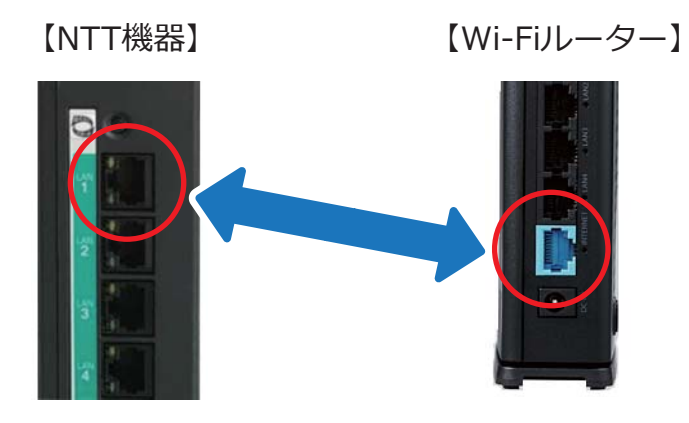

3. Wi-Fiルーターに付属のACアダプターを接続し、電源を入れます。

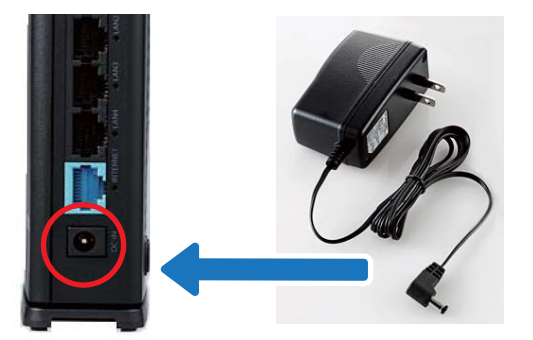

4. Wi-Fiルーターのランプが正しく点灯していることを確認します。電源を入れた後にインター ネット接続(本体側面)のランプが「**紫点滅**」→「緑点灯」に変われば接続完了です。

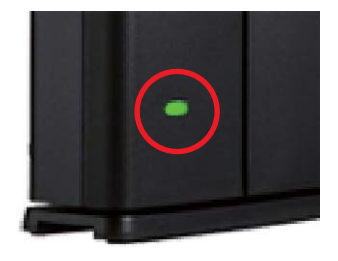

## 4 スマートフォン・タブレットのWi-Fi接続設定

※機種やシステムの違いにより、画面表示が変わる場合がございますが、設定方法は全て同様です。

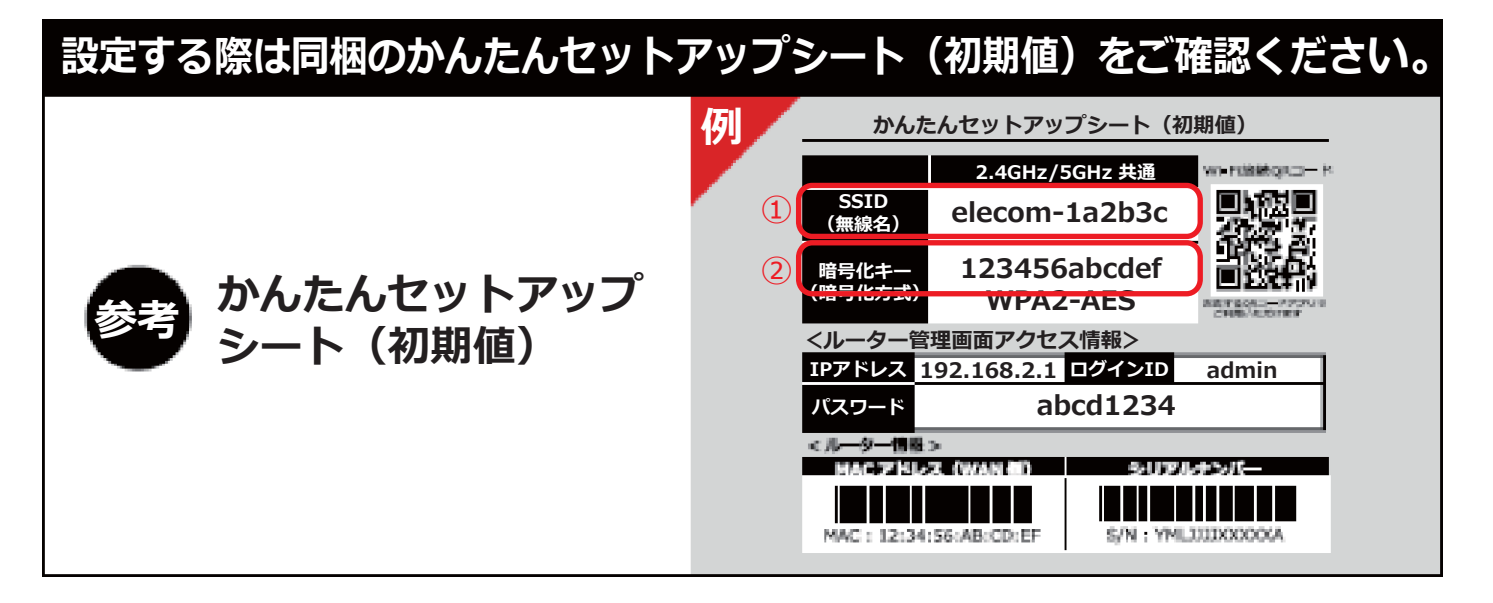

#### ■ iPhone · iPadのWi-Fi設定

1. ホーム画面から 設定 → Wi-Fi を選択し、Wi-Fi がオンになっていることを確認します。

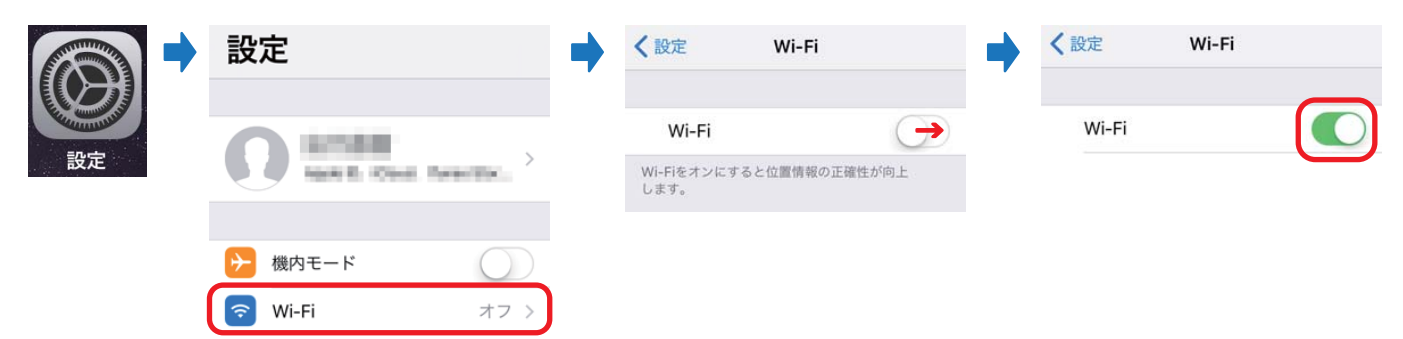

2. 「かんたんセットアップシート」に記載の ① SSID を選択します。

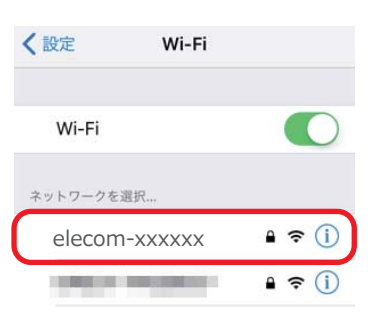

「かんたんセットアップシート」に記載の ② 暗号化キー を入力し、[接続] を押します。
 選択した ① SSID にチェックマークが付いていれば接続完了です。
 ※[接続] が押せない場合、② 暗号化キーをご確認のうえ、再度入力してください。

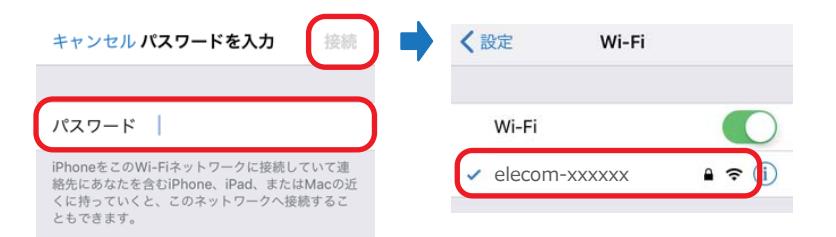

## ■Android(アンドロイド)のWi-Fi設定

1. ホーム画面から 設定 → Wi-Fi を選択し、Wi-Fi がオンになっていることを確認します。

| Ó     | (j) | 設定<br>無線とネットワーク                                                                                                    | < Wi-Fi      |                 | Kirki Wi-Fi |  |
|-------|-----|----------------------------------------------------------------------------------------------------|--------------|-----------------|-------------|--|
| 設定    |     | 🗋 SIM管理                                                                                                    |              |                 |             |  |
| 14    |     | 후 Wi-Fi                                                                                                    |              |                 |             |  |
| 50 cp |     | Bluetooth     Bluetooth     Bluetooth     State     State |              |                 |             |  |
| 改定    | 設定  |                                                                                                    | 利用可能なネットワークを | を表示するにはWi-FiをON |             |  |

※画像はイメージです。機種によって表示が異なる場合がありますが、設定方法は全て同様です。 ※設定の表示がスマートフォンのホーム画面にない場合は、端末の取扱説明書をご確認ください。

2. 「かんたんセットアップシート」に記載の ① SSID を選択します。

| 🖏 Wi-Fi                            |         |
|------------------------------------|---------|
| elecom-xxxxxx<br>WPA2で保護(WPSが利用可能) | <b></b> |
| WPA2で保護(WPSが利用可能)                  |         |

3. 「かんたんセットアップシート」に記載の ② 暗号化キー を入力し、[接続] を押します。 選択した ① SSID に「接続済み」と表示されていれば接続完了です。 ※[接続] が押せない場合、 ② 暗号化キーをご確認のうえ、再度入力してください。

| elecom-xxxxxx      | < Wi-Fi               |            |
|--------------------|-----------------------|------------|
| <br>電波強度<br>非常に強い  | elecom-xxxxxx<br>接続済み | (          |
| セキュリティ<br>WPA2 PSK | WPA2で保護(WPSが利用可能)     | (internet) |
| パスワード              |                       |            |
| <b>キャン</b> セル (第5) |                       |            |

## 5 パソコンのWi-Fi接続設定

※機種やシステムの違いにより、画面表示が変わる場合がございますが、設定方法は全て同様です。

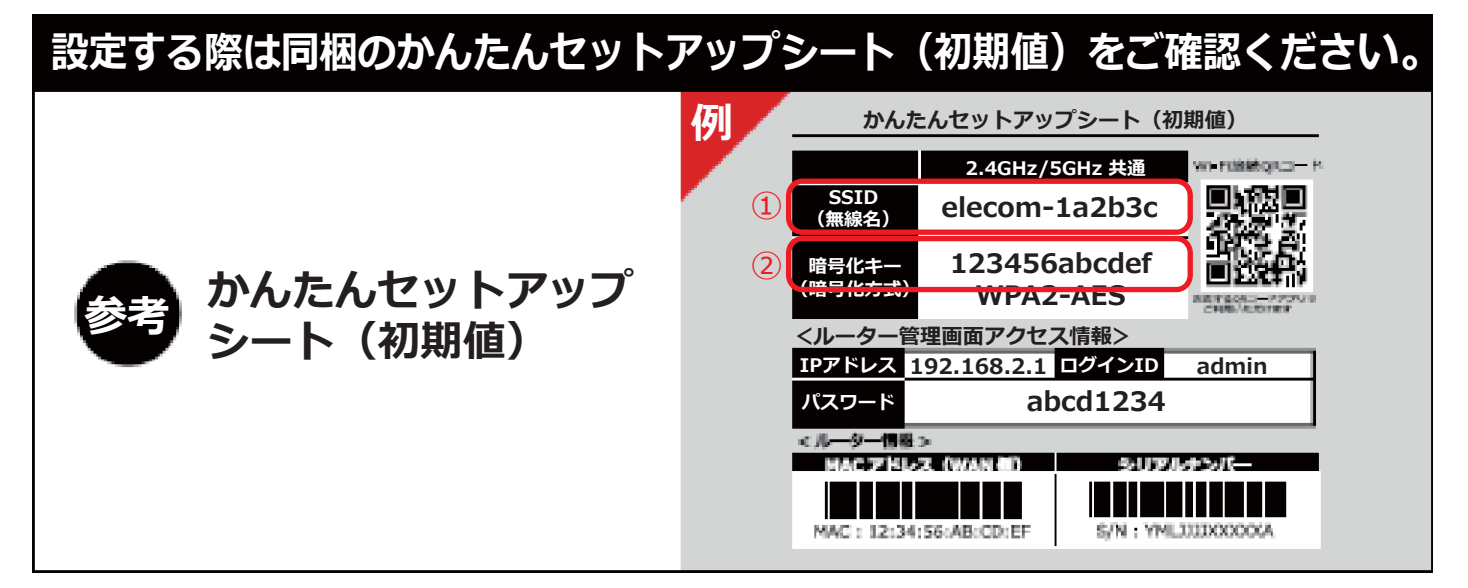

#### ■Windows 7 のWi-Fi設定

1. 画面右下(タスクバー)にあるネットワークアイコン [ 1] をクリックし、表示されたネット ワークの一覧から「かんたんセットアップシート」に記載の ① SSID を選択します。

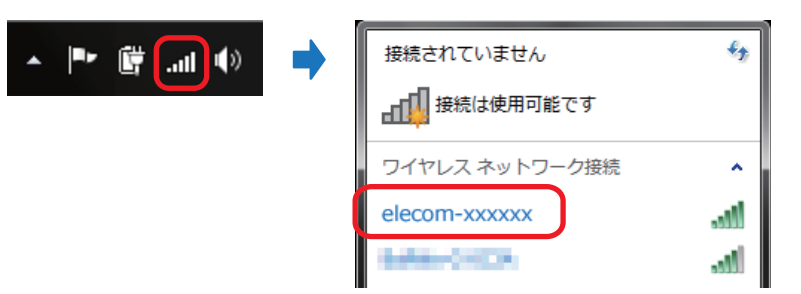

- 2.「自動的に接続する」にチェックを入れ、[接続]をクリックします。
  - 【注意】「暗証番号(PIN)」の入力画面が表示された場合は「代わりにセキュリティ キーを 使用して接続」をクリックしてください。

| 接続されていません        | ア     ア     ア |
|------------------|----------------------------------------------------------------------------------------------------|
| ■ 接続は使用可能です      | ·暗証番号 (PIN):                                                                                                    |
| ワイヤレス ネットワーク接続 🔹 |                                                                                                    |
| elecom-xxxxx     | 代わりにゼキュリティキーを使用して接続                                                                                                    |
| ☑ 自動的に接続する 接続(C) | 辰(B) 次へ(N)                                                                                                    |

3. 「かんたんセットアップシート」に記載の ② 暗号化キー を入力し、[OK] をクリックします。 選択した ① SSID に「接続」と表示されたら設定完了です。

【注意】「ネットワークの場所の設定」が表示された場合は [キャンセル] を選択してください。

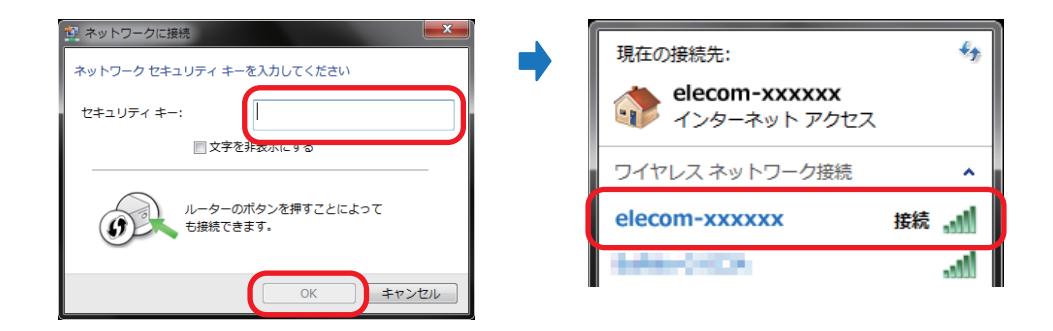

#### ■Windows 8.1 のWi-Fi設定

1. 画面右下(タスクバー)にあるネットワークアイコン [ 11] をクリックし、表示されたネット ワークの一覧から、「かんたんセットアップシート」に記載の ① SSID を選択します。

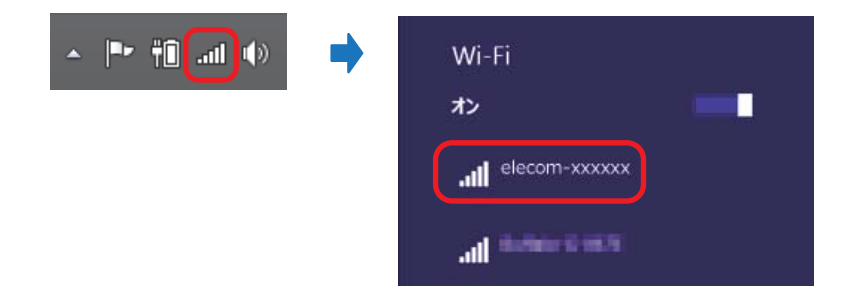

- 2.「自動的に接続する」にチェックを入れ、[接続]をクリックします。
  - 【注意】「ルーターのラベルに印字された PIN(通常は8桁)」の入力画面が表示された場合は 「代わりにセキュリティ キーを使って接続」をクリックしてください。

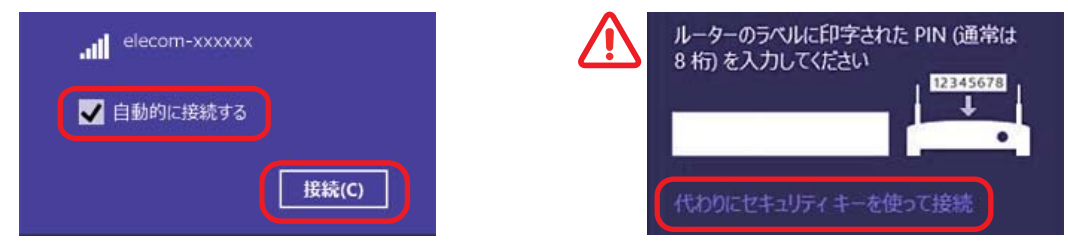

3. 「かんたんセットアップシート」に記載の ② 暗号化キー を入力し、[OK] をクリックします。 選択した ① SSID に「接続」と表示されたら設定完了です。

【注意】「PCの共有」の設定画面が表示された場合は[いいえ]を選択してください。

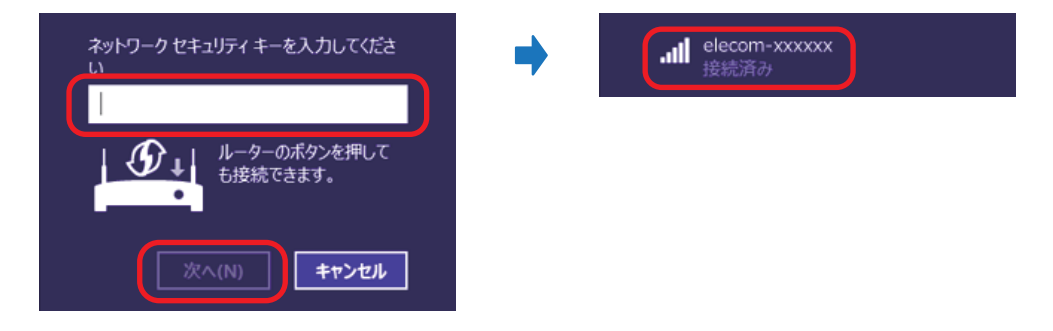

#### ■Windows 10 のWi-Fi設定

1. 画面右下(タスクバー)にあるネットワークアイコン [ Control 2017 Control 2017

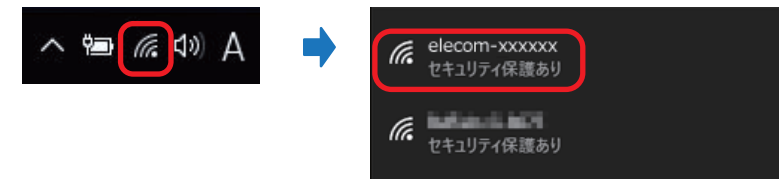

 2.「自動的に接続する」にチェックを入れ、[接続] をクリックします。
 【注意】「ルーターのラベルに記載されている PIN(通常は8桁)」の入力画面が表示された 場合は「セキュリティ キーを使用して接続」をクリックしてください。

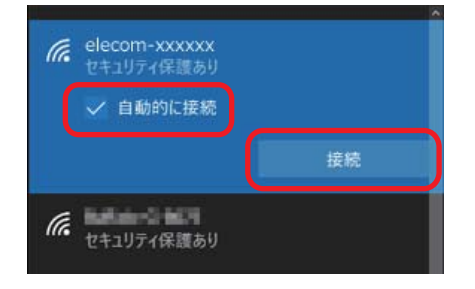

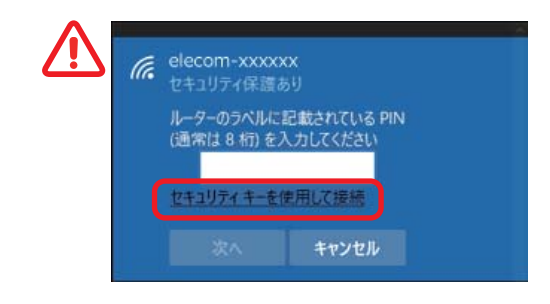

3. 「かんたんセットアップシート」に記載の ② 暗号化キー を入力し、[OK] をクリックします。 選択した ① SSID に「接続」と表示されたら設定完了です。

【注意】「PCの共有」の設定画面が表示された場合は [いいえ] を選択してください。

| 1 ei | ecom-xxxxxx<br>キュリティ保護あり |              |
|------|--------------------------|--------------|
|      | ットワーク ヤキュリティ             | ≠–መλታι       |
|      |                          |              |
| JU   | -ツーのホツノを打して              | 技術することひできます。 |
|      |                          | キャンセル        |

| • | li. | elecom-xxxxxx<br>接続済み、セキュリティ保護あり |
|---|-----|----------------------------------|
|   |     |                                  |

■注意■ このページ以降は必要な方のみ設定をお願いします

## 1 v6プラスでWi-Fiルーターを利用するときは...

#### 【ご確認ください!】

- ・この設定は本書のWi-Fiルーターでv6プラスをご利用いただくことを想定しています。
- ・**v6プラスをご利用いただくには、事前に弊社へお申込みが必要です。** >お申込みはこちら https://ssl.ic-net.or.jp/order/d-v6 odr.html
- ・ひかり電話ルーター(ホームゲートウェイ)またはその他のブローバンド ルーターでv6プラスをご利用いただく場合の設定方法については、ドコモ インフォメーションセンターまたは各メーカーへお問い合わせください。

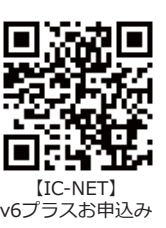

※本書に掲載されている「v6プラス」は、日本ネットワークイネイブラー株式会社の商標です。

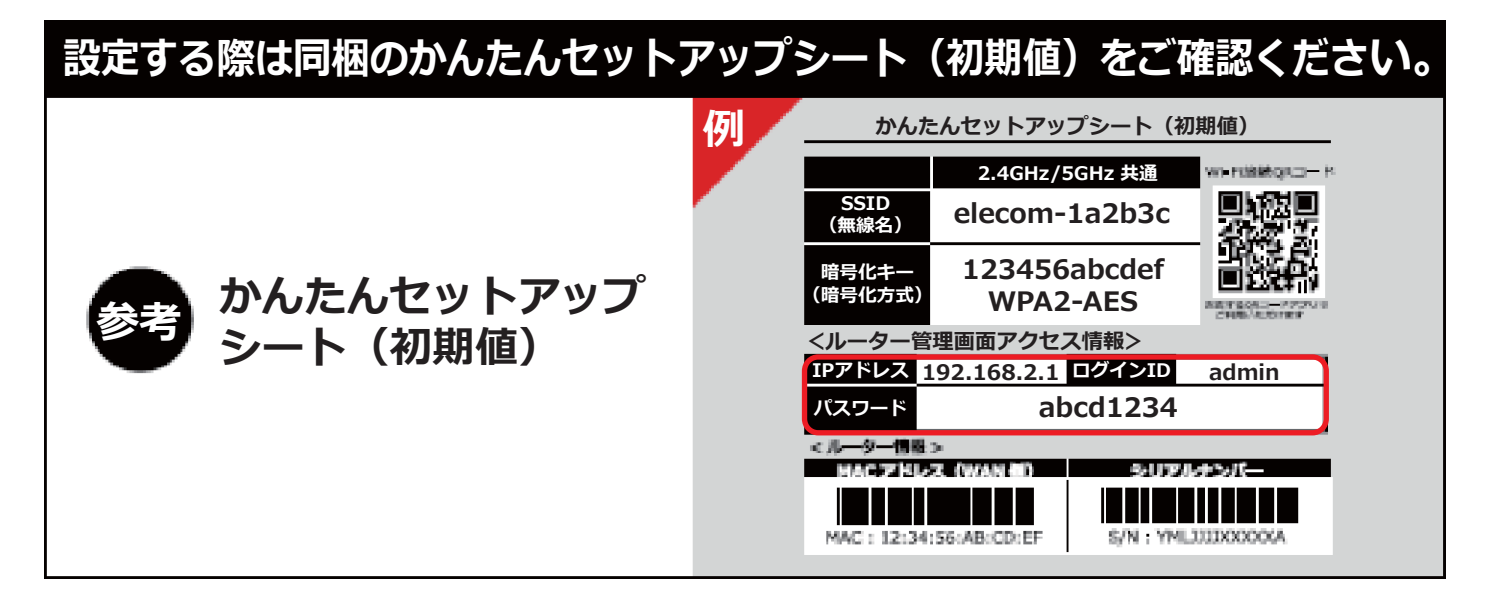

- 1. NTT機器とWi-Fiルーターが正しくLANケーブルで接続され、それぞれ電源が入っていることを 確認します。
- 2. Wi-Fiルーターに設定されたインターネット接続情報を削除(リセット)します。 【注意】リセット中はルーターの電源を切らないでください。

電源が入った状態で、Wi-Fiルーター背面のリセットボタンを先の細いもので押し続けます。 ランプが「**紫点滅**」したらボタンを離してください。

ルーターがリセットされ、再起動が終わるまで2分ほどお待ちください。 リセット中は、他のランプが点灯・点滅しますが問題ございません。 ランプが「緑点灯」になったらリセット完了です。

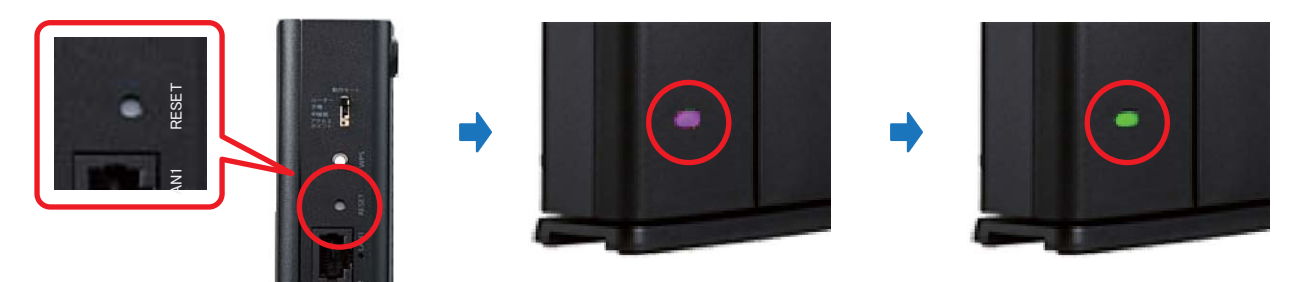

3. Wi-Fi接続されたパソコンまたはスマートフォンでインターネット(ブラウザ)の画面を開き、画面上部 にあるページのアドレス(アドレスバー)に[<u>192.168.2.1</u>] と入力し、設定ログイン画面を開きます。

※以下は Windows 10 の Microsoft Edge での設定例になります。他の端末でも同様に設定可能です。

| Ē €          |               | スタート |   | $\times$ + $\vee$ |
|--------------|---------------|------|---|-------------------|
| $\leftarrow$ | $\rightarrow$ | Ö    | ŵ |                   |

4. 以下のようなログイン画面が表示されたら「かんたんセットアップシート」に記載のログインID [admin] とパスワード [英数字8桁]を入力し、[OK] または [適用] をクリックします。

| Windows セキュリティ                                                                  | ×     | <b>ELECOM</b> WRC-1167CST2<br><i>レーターモード</i>                |
|---------------------------------------------------------------------------------|-------|-------------------------------------------------------------|
| Microsoft Edge                                                                  |       | かんたんセットアップ4     ・・・・・・・・・・・・・・・・・・・・・・・・・・・・・・・・・           |
| サーバー 192.168.2.1 がユーザー名とパスワードを要求しています。サー<br>バーの報告によると、これは WRC-1167GST2 からの要求です。 | -     | エクイン<br>本面の確定を行うためにパスワードを入力してください。<br>パスワードは以下の場所に記載されています。 |
| 警告: ユーザー名とパスワードは、セキュリティで保護されていない接続<br>基本認証を使用して送信されます。                          | で または | ■スライドパマル運動のインフォメーションシール ■製品に同植されているかんたんセットアップシート            |
| ユーザー名                                                                           |       | ロガインD:<br>アスフード: <b>●</b>                                   |
| パスワード                                                                           |       |                                                             |
| OK         キャンセル                                                                |       |                                                             |
|                                                                                 |       | IS COMPRODITE LECOMICO. LATIN. ALL MONTS RESERVED.          |

5. ホーム画面が表示された場合は [かんたんセットアップ4] を選択します。 ※ご利用状況によって表示されない場合がございます。次へお進みください。

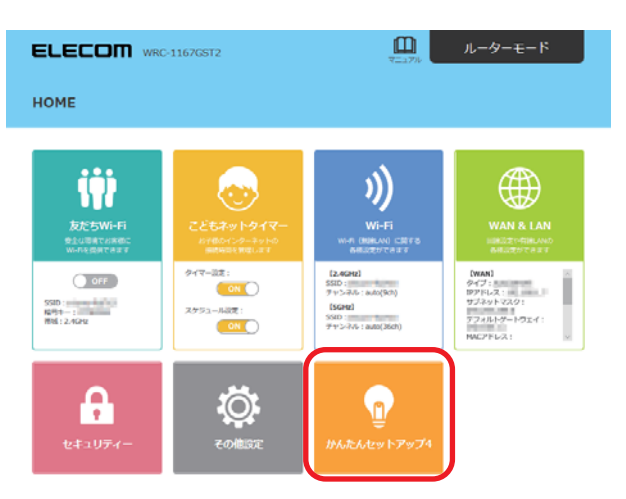

6. 回線識別の画面が表示されたら [自動設定] を選択します。 回線の自動識別が始まりますので、完了するまでお待ちください。

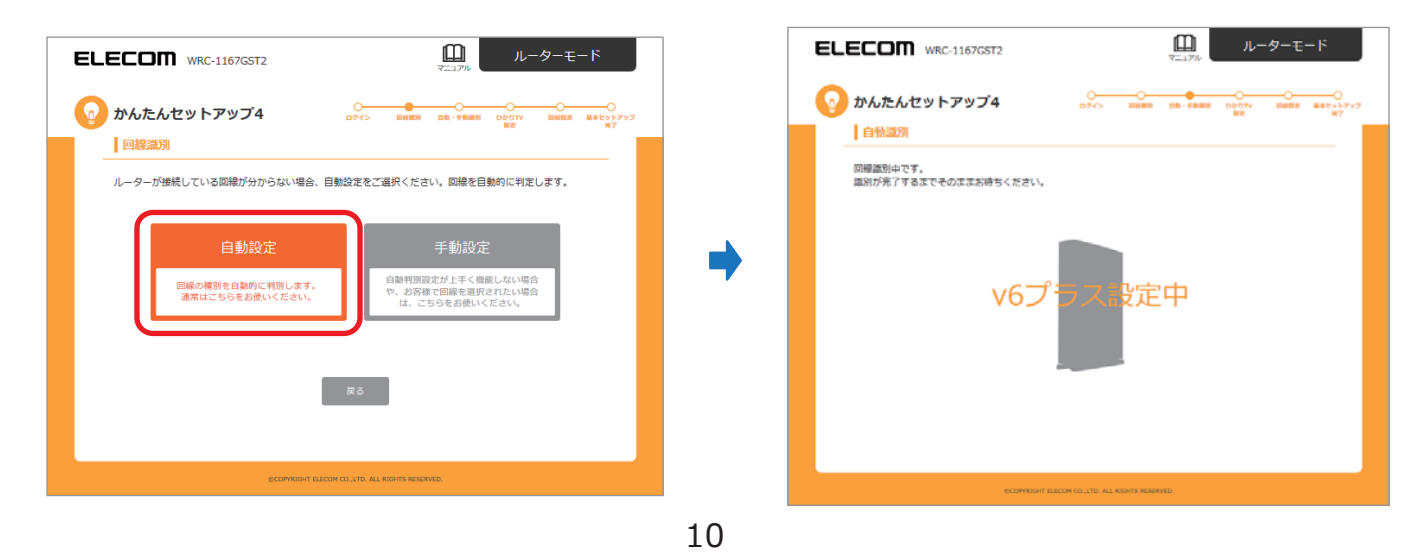

7. ひかりTV設定画面が表示されたら、ご利用の方は [有効] を選択し、[次へ] をクリックします。 回線設定中に変わりましたら、設定が完了するまでそのままお待ちください。

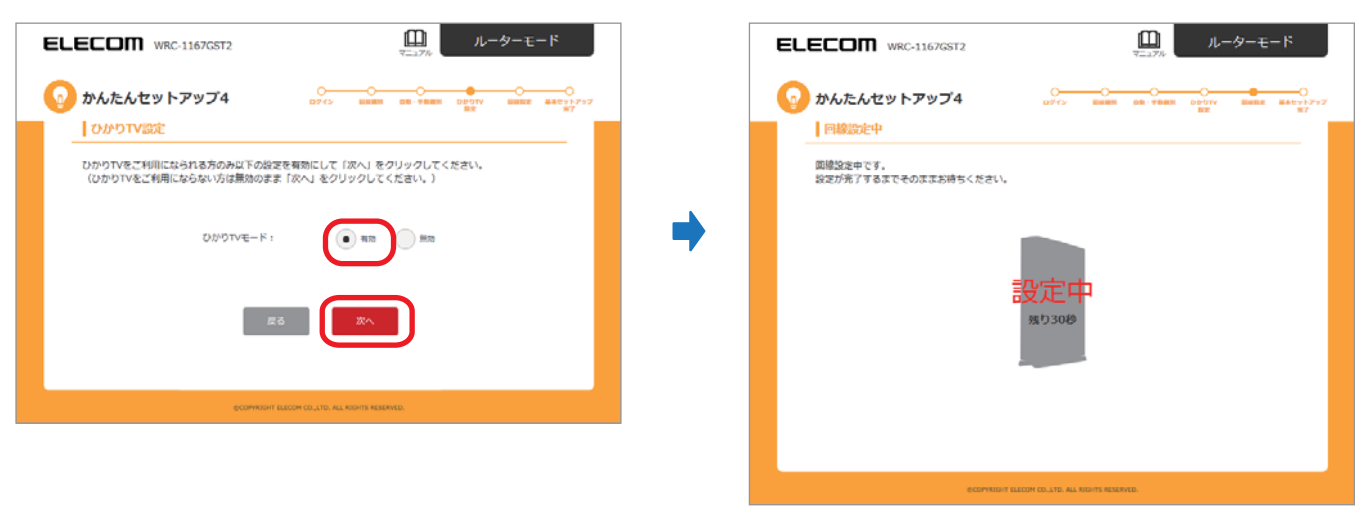

8. 「基本セットアップ完了」の画面が表示されたら [詳細設定] を選択します。

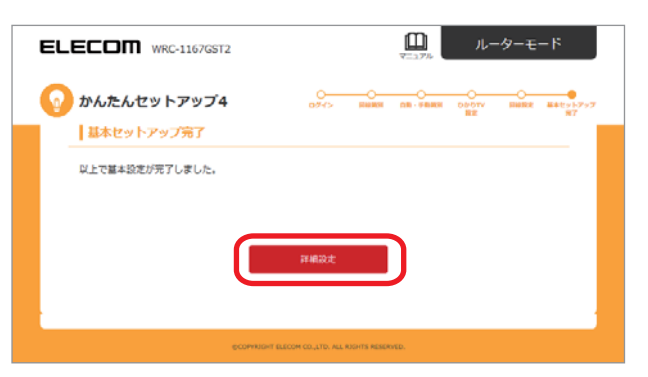

9. ホーム画面が表示されたら「WAN & LAN」の【WAN】が「<u>タイプ:v6プラス</u>」と表示されて いることを確認します。

※タイプが異なる場合や設定が完了しない場合は、最初の手順から再度お試しください。

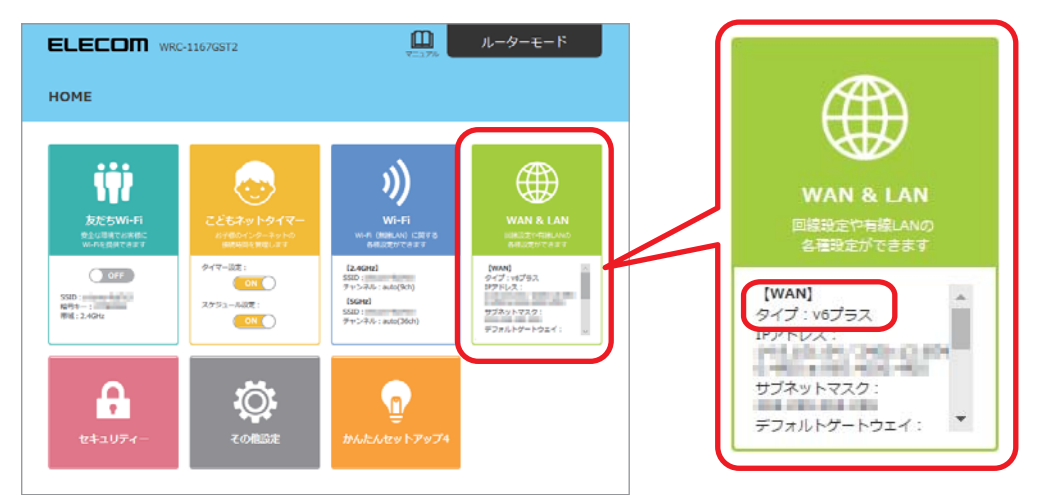

10. 下記の利用判定サイトで「○判定」になれば完了です。
 【v6プラス利用判定サイト】 http://kiriwake.jpne.co.jp/v/

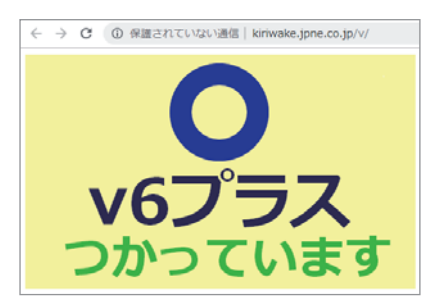

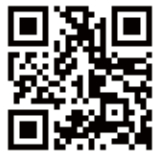

【IC-NET】 v6プラス利用判定サイト

## 【ご注意ください!】

- ・Wi-Fiルーターの再設定は、本書のとおりに接続してもインターネットに接続できない 場合に行ってください。<u>※通常は弊社にて「設定済み」のため「不要」です。</u>
- ・延長コードで他の家電製品とコンセントを共用(タコ足配線)されている場合、Wi-Fi ルーターの動作が不安定になったり、設定がリセットされてしまうことがありますので、 できるだけ家電製品とは別のコンセントをご利用ください。

#### ▶ NTT機器のランプが正常に点灯しているか確認する

| RE   |
|------|
| UNI  |
| **** |
| -    |

| 【正常】      |
|-----------|
| : 緑点灯     |
| : 緑点灯/緑点滅 |
| : 緑点灯     |
|           |

: 緑点灯

電源

- 【異常がある場合】
- 消灯 … 稼働準備中または装置故障
- 消灯 … ONU機能が利用不可
- 消灯/橙点灯…回線障害/稼働準備中または装置故障
- 消灯/赤点灯 ··· 電源OFF/装置故障

※NTT機器や光回線に異常がある場合は、ドコモインフォメーションセンターへご相談ください。

#### ▶ LANケーブルがしっかり接続されているか確認する

NTT機器とWi-FiルーターのLANケーブルを抜き、カチッと音が するまでしっかり差し込んでください。

※接触不良によりインターネットに接続できないことがあります。

#### ▶ NTT機器とWi-Fiルーターを再起動する

NTT機器とWi-Fiルーターの電源ケーブルを外して電源を切り、 15分以上お待ちいただいてから、NTT機器→Wi-Fiルーターの 順に電源を入れます。

※電源を切る時間が短いと、正常に起動しない場合があります。 <u>必ず「15分以上」経過してから電源を入れてください。</u>

#### ▶ Wi-Fiルーターを再設定する

※この設定は、機器のLANケーブル抜き差し、再起動をお試しいただいても改善しない場合のみ 行ってください。

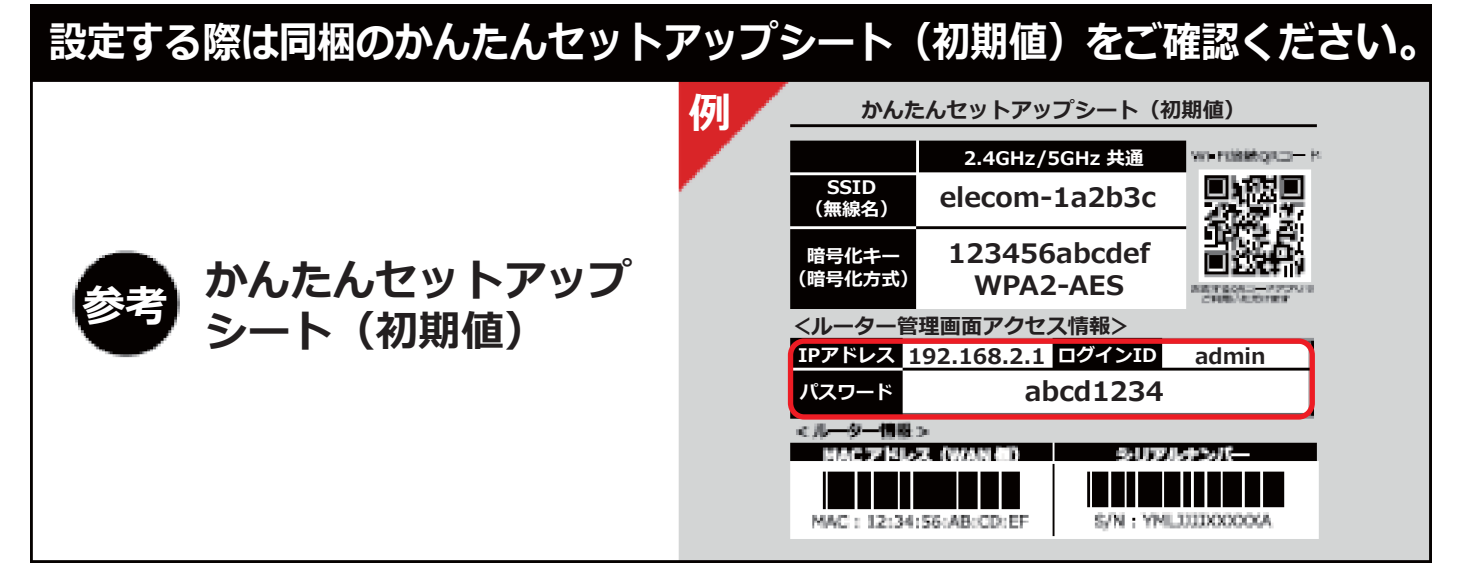

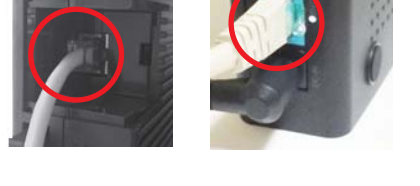

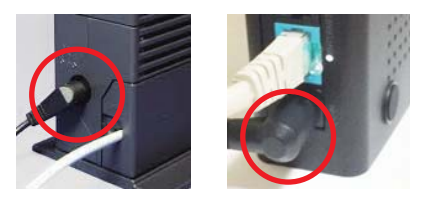

【事前準備】 インターネット接続に必要な設定情報を確認します。 \*\*\* IC-NET サービス内容のご案内 \*\* THE OWNER WATER AND A DESCRIPTION OF IC-NETよりお送りしている パージ目 ic-net -「IC-NETサービス内容のご案内」(ピンクの用紙) をご覧ください。 ①「接続ユーザー名」 ② 「パスワード」 ト設定](ル ターにはこちらを設定してくださ ※ご契約の光回線品目(ファミリー/マンション)により、 接続ユーザー名のドメイン(@xxx.jp)が異なります。 った天をこ刻的のお客様】 20内容につきましては、ドコモ夫の契約申込書が 君手数料及び工事料金、開始建定割引料金等 5月的の習および解約書約金 今の支払力法、支払利用、日本を等 ファミリータイプ:  $\bullet \bullet \bullet$  @bff.ipac.jp INREMIGVET. マンションタイプ:●●●@bfm.ipac.jp PLMINERES 日本料理改良県日山路はお約の中し出の ※光回線品目がご不明の場合は、「ドコモ光開通案内」を /コン版シリアルキー srid版シリアルキー ご確認いただくか、ドコモインフォメーションセンター へお問い合わせください。

1. NTT機器とWi-Fiルーターが正しくLANケーブルで接続され、それぞれ電源が入っていることを 確認します。

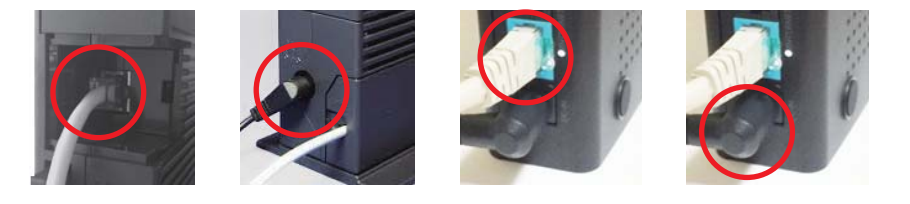

2. Wi-Fiルーターに設定されたインターネット接続情報を削除(リセット)します。 ※誤作動の原因になりますので、設定前に必ず初期化してください。

【注意】リセット中はルーターの電源を切らないでください。

電源が入った状態で、Wi-Fiルーター背面のリセットボタンを先の細いもので押し続けます。 ランプが「紫点滅」したらボタンを離してください。

ルーターがリセットされ、再起動が終わるまで2分ほどお待ちください。 リセット中は、他のランプが点灯・点滅しますが問題ございません。 ランプが「緑点灯」になったらリセット完了です。

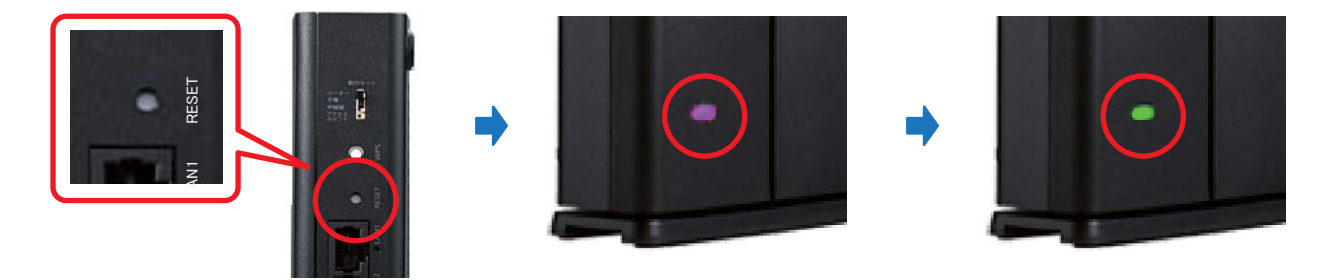

 Wi-Fi接続されたパソコンまたはスマートフォンでインターネット(ブラウザ)の画面を開き、画面上部 にあるページのアドレス(アドレスバー)に[<u>192.168.2.1</u>]と入力し、設定ログイン画面を開きます。
 ※以下は Windows 10 の Microsoft Edge での設定例になります。他の端末でも同様に設定可能です。

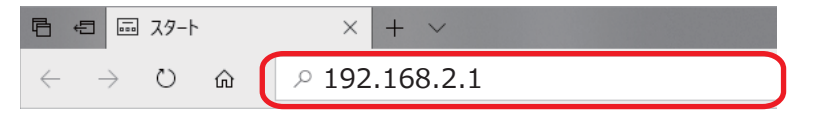

4. 以下のようなログイン画面が表示されたら「かんたんセットアップシート」に記載のログインID [admin] とパスワード [英数字8桁]を入力し、[OK] または [適用] をクリックします。

| Windows セキュリティ X                                                                 |     | ELECOM WRC-1167GST2 血 ルーターモード                                  |
|----------------------------------------------------------------------------------|-----|----------------------------------------------------------------|
| Microsoft Edge                                                                   |     | かんたんセットアップ4                                                    |
| サーバー 192.168.2.1 がユーザー名とパスワードを要求しています。 サー<br>バーの報告によると、これは WRC-1167GST2 からの要求です。 |     | ログイン<br>本知識の資産を行うためにパスワードを入力してください。<br>パスワードは以下の場所に記載されています。   |
| 警告: ユーザー名とパスワードは、セキュリティで保護されていない接続で<br>基本認証を使用して送信されます。                          | または | ■スタイドパロル裏類のインフォメーションシール<br>■製品に用税されているかんたんセットアップシート<br>ログインID: |
| ユ ジ 4<br>パスワード                                                                   |     |                                                                |
| OK キャンセル                                                                         |     |                                                                |
|                                                                                  |     | econyolorit BLCOM CO.,LTD. ALL ADHITS RESERVED.                |

5. ホーム画面が表示された場合は [かんたんセットアップ4] を選択します。 ※ご利用状況によって表示されない場合がございます。次へお進みください。

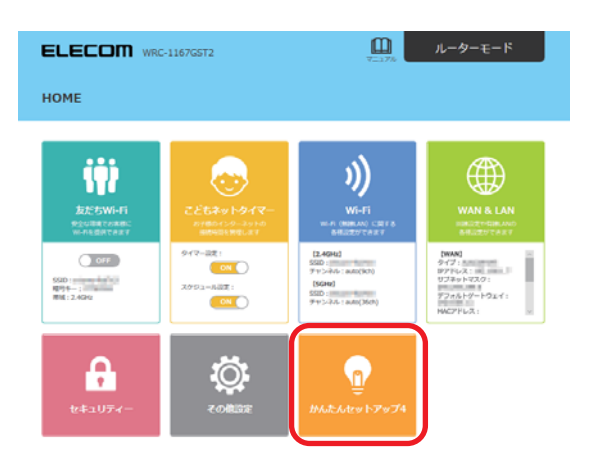

6. 回線識別の画面が表示されたら [自動設定] を選択します。 回線の自動識別が始まりますので、完了するまでお待ちください。

| ELECOM WRG-1167GST2 ローターモード                                                                                                    | ELECOM WRC-1167GST2 血ーレーターモード                |
|----------------------------------------------------------------------------------------------------|----------------------------------------------|
| かんたんセットアップ4                                                                                                    | かんたんセットアップ4                                  |
| 回線通知<br>ルーターが接続している間線が分からない場合、自動設定をご選択ください、間線を自動的に利定します。                                                                                                    | 日前1回201<br>開始運動中です。<br>運動が完了するまでそのままお時ちください。 |
| <b>自動設定</b><br>地球ですりますのためで、「特別など」<br>地球にするちまかがいく目れてい<br>しているためでは、しているためでいた。<br>というなられないくにだいい<br>しているためでは、<br>とのいうなので、<br>しているためでは、<br>にない、<br>にない<br>にない、<br>にない、<br>にない、<br>にない、<br>にない、<br>にない、<br>にない、<br>にない、<br>にない、<br>にない、<br>にない、<br>にない、<br>にない、<br>にない、<br>にない、<br>にない、<br>にない、<br>にない、<br>にない、<br>にない、<br>にない、<br>にない、<br>にない、<br>にない、<br>にない、<br>にない、<br>にない、<br>にない、<br>にない、<br>にない、<br>にない、<br>にない、<br>にない、<br>にない、<br>にない、<br>にてるい、<br>にない、<br>にない、<br>にない、<br>にてい、<br>にない、<br>にない、<br>にない、<br>にない、<br>にない、<br>にてい、<br>にない、<br>にない、<br>にない、<br>にない、<br>にない、<br>にない、<br>にない、<br>にない、<br>にない、<br>にていて<br>にてい、<br>にてい、<br>にてい、<br>にていて<br>にてい、<br>にていて、<br>にてい、<br>にていて<br>にてい、<br>にてい、<br>にてい、<br>にてい、<br>にてい、<br>にてい、<br>にてい、<br>にてい、<br>にてい、<br>にてい、<br>にてい、<br>にてい、<br>にてい、<br>にてい、<br>にてい、<br>に<br>に<br>に<br>に<br>に<br>に<br>に<br>に<br>に<br>に<br>に<br>に<br>に |                                              |
|                                                                                                    | COMMONT GALON GO, ATE ALL REATS INSERVED.    |

7. 「IC-NETサービス内容のご案内」(ピンクの用紙)に記載されている ① 接続ユーザー名と ② パスワードを入力し、[次へ] をクリックします。

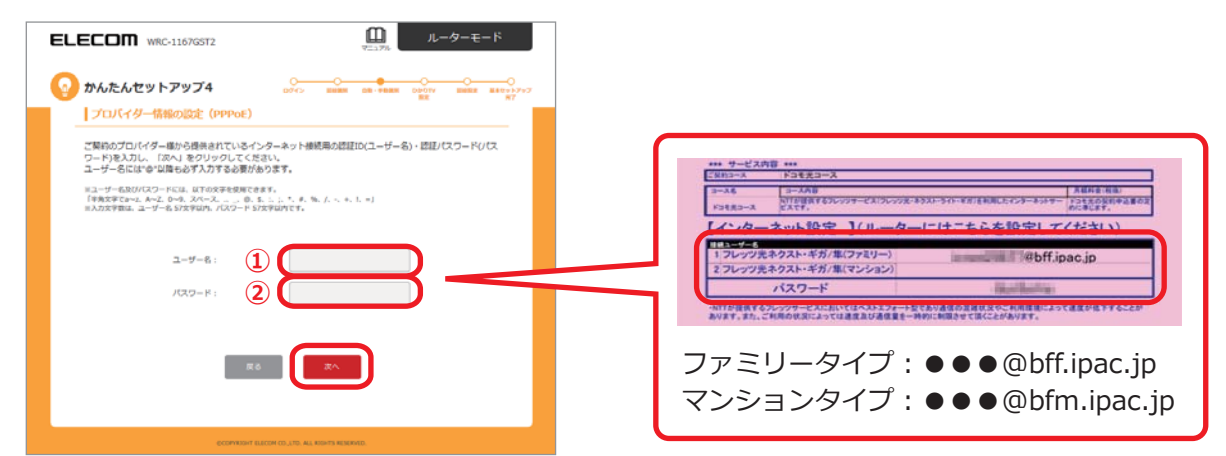

8. ひかりTV設定画面が表示されたら、ご利用の方は [有効] を選択し、[次へ] をクリックします。 回線設定中に変わりましたら、設定が完了するまでそのままお待ちください。

| ELECOM wr.c-1167GST2 単プロング                                                                                                    | <b>ELECOM</b> WRC-1167GST2 血                                                                                                    |
|----------------------------------------------------------------------------------------------------|----------------------------------------------------------------------------------------------------|
| <section-header>         Year Developed (Notice Provide)         Control (Notice Provide)         Provide (Notice Provide)         Outbound (Notice Restance)         Outbound (Notice Restance)         Outbound (Notide)         Outbound</section-header> | かんたんセットアップ4   ・ この   ・ この   ・   ・ この   ・ この   ・ この   ・ この   ・ この   ・ この   ・   ・   ・   ・   ・   ・   ・   ・   ・   ・   ・   ・   ・   ・   ・   ・   ・   ・   ・   ・   ・   ・   ・   ・   ・   ・   ・   ・   ・   ・   ・   ・   ・   ・   ・   ・   ・   ・   ・   ・   ・   ・   ・   ・   ・   ・   ・   ・   ・   ・   ・   ・   ・   ・   ・   ・   ・   ・   ・   ・   ・   ・   ・   ・   ・   ・   ・   ・   ・   ・   ・   ・   ・   ・   ・   ・   ・   ・   ・   ・   ・   ・   ・   ・   ・ </th |
|                                                                                                    | COMMENT BLICH GUTE AL KENTS KEIKAG                                                                                                    |

9. 「基本セットアップ完了」の画面が表示されたら [詳細設定] を選択します。

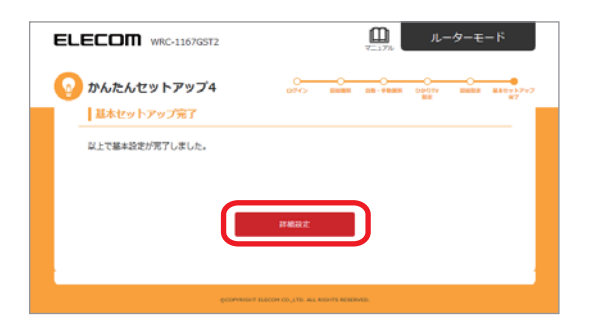

10. ホーム画面が表示されたら「WAN & LAN」の【WAN】が「<u>タイプ: PPPoE</u>」と表示されて いることを確認します。ブラウザでホームページが正常に表示されたら設定は完了です。

※タイプが異なる場合や設定が完了しない場合は、最初の手順から再度お試しください。

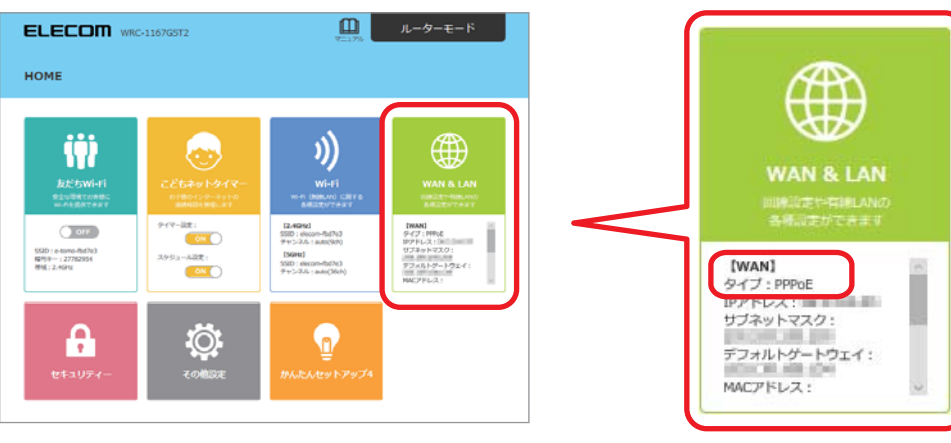

#### Wi-Fiルーターレンタルサービス契約約款

#### 第1条(総則)

1.本約款は、株式会社IC-NET(以下「提供者」といいます)が「IC-NET規約」 .本約款は、株式会社IC-NET(以下「提供者」といいます)か「IC-NET規約」 に基づく個別サービスとして、提供者が提供するインターネット接続サービス に関連し、お客様(以下「利用者」といいます)の選択により追加するオプシ ョンサービス(以下「本サービス」といいます)としてのWi-Fiルーター(以下 「レンタル機器」といいます)のレンタルについて適用されます。尚、提供者 は提供者所定の方法により利用者に通知することにより、本約款の内容を変更 することがあります。その場合、利用者と提供者との本サービスの契約(以下 「本契約」といいます)の内容は、変更後の本約款に変更されたものとします。

第2条(レンタル機器)

- 1.利用者が申し込み、提供者が承認したレンタル機器が対象となります。対象と なるレンタル 機器の種類は提供者が定めるものとします。尚、利用者は第15 条の場合を除き、レンタル機器の変更、取替えはできないものとします。
- 第3条(レンタル期間)
- 63条(レンタル(期間)

   レンタル機器のご利用期間は、インターネット接続サービスの開通通知書とともにレンタル機器が別途の定めにより利用者ご指定の住所に送付され、利用者が接続したときより開始し、インターネット接続サービスの接続を終了したとき、または利用者が本契約を解約したとき、本約款の条項に一つでも違反することにより、提供者による本契約の解除をしたときまでとします。利用者は、本契約が終了したときは、直ちにレンタル機器を提供者に返却しなければならないた。 ないものとします。

#### 第4条(契約日と解約日)

- 1.利用者と提供者との本サービスに関する契約日と解約日については、以下の通 りとします。
  - (1)契約日とは、利用者が本契約の申込みを行い、この申込を提供者が確認し た日とします
  - (2)利用者は、本約款に別段の定めの無い限り、いつでも本契約の解約を行う ことができるものとします。ただし、解約の効力発生日(以下「解約日」 といいます)については、以下の通りとなります。
    - ①本契約の解約を提供者に申し込もうとするときは、利用者は提供者にそ の旨を電話で連絡するものとします。 ②本契約の解約には、利用者からのレンタル機器の返却が提供者により確
    - 認されることが必要となり、当該確認ができた月の末日に本契約の解約 があったものとします。
- 第5条(レンタル料のお支払等) 1.本サービスは、第3条の期間中は無償提供とします。

#### 第6条(レンタル機器の引渡し)

- 1.提供者は利用者に対して、レンタル機器を提供者の指定する日本国内の場所に 送付します。
- 2.天災、地変、火災、戦争、内乱、その他不可抗力等、提供者の責によらない事 情が生じたときは、提供者は、利用者にレンタル機器の送付を、その事由が終 了するまで遅延した場合といえども、遅滞の責任を負わないものとします。
- 第7条(扣保責任)
  - 1.提供者は、利用者に対して、引渡し時においてレンタル機器が正常な性能を備 えていることのみを担保し、レンタル機器の商品性及び利用者の使用目的への 適合性については担保致しません。
  - 2.利用者が提供者に対して、利用者のレンタル機器受領後、1ヶ月以内にレンタル機器の性能につき、口頭(電話等)または書面(電子メールを含む)による 通知をなさなかった場合は、レンタル機器は正常な性能を備えた状態で利用者 に引き渡されたものとします。
- 3.利用者は、レンタル機器の不具合による損害及び不利益の弁済を一切提供者に 対して求めないものとします。

#### 第8条(レンタル機器の使用保管)

- 1.利用者は、レンタル機器を善良な管理者の注意をもって、使用・保管します。 2.利用者は、レンタル機器を善良な管理者の注意をもって、使用・保管します。
- 3.利用者は、レンタル機器に貼付された提供者の所有権を明示する標識(ラベル) 等を除去、汚損しないものとします。
- 4.利用者がレンタル機器を利用中に、レンタル機器自体またはその設置、保管、 使用によって、第三者に与えた損害については、利用者がこれを賠償します。
- 5.利用者は、転居等によりレンタル機器の利用場所を変更した場合、提供者に対 し電話連絡により新たな利用場所を報告しなければなりません。ただし、 利用 者がインターネット接続サービスの利用に関し住所変更の届出を提供者にした ときは、新住所地をレンタル機器の使用場所とさせていただきます。
- 第9条(保険)
- 1.提供者は、レンタル機器に保険を付保しないものとし、利用者はこれを承認し ます。
- 第10条(レンタル機器の滅失、毀損)
- 1.利用者が、レンタル機器を損傷、滅失、紛失した場合、直ちに提供者の指定す る方法にて提供者に通知するものとします。
- 2.利用者が利用者の責めによる事由に基づきレンタル機器を紛失・滅失(修理不 能、所有権の侵害を含む、以下同じ)、損傷(第15条の保守サービス対象の場 合を除く)した及び返却時に付属の箱及びACアダプタ等の付属物が不足してい ると提供者が判断した場合は、利用者は提供者に対して、レンタル機器の損害 賠償金として【10,000円(税別)】をお支払いいただきます。尚、損害賠償金 を提供者が受領したときは、当該レンタル機器の所有権は利用者に移転し、本 契約は終了するものとします。
- 第11条(レンタル機器の国外持ち出し)
- 1.利用者は、レンタル機器を日本国内で使用するものとし、国外に持ち出しては ならないものとします。

第12条(レンタル機器の譲渡等の禁止)

1.利用者はレンタル機器を第三者に譲渡・転貸し、またはレンタル機器について 質権、抵当権及び譲渡担保権その他一切の権利を設定できません。

- 2.利用者は、レンタル機器について、他から強制執行その他法律的、事実的侵害 がないように保全するとともに、そのような事態が発生したときは、直ちに提 供者に通知し、かつ速やかにその事態を利用者の責任と負担により解消させる ものとします。
- 3.前項の場合において、提供者が必要な措置をとったときは、利用者はそのため に提供者に生じた一切の費用を負担します。

#### 第13条(レンタル機器の返却等)

- 1.利用者は提供者に対して、本契約の解約、解除、その他の理由による終了、または保守サービスによる機器交換の場合、レンタル機器を提供者の指定する方 法にて2週間以内に速やかに返却する事とします。なお、初期契約解除または 機器の利用の有無を問わず、利用者による送料負担(元払い)でレンタル機器 を返却するものとします。
- 2.利用者が、提供者に対し、本サービスに関わりのない、自己の所有または管理 イボータン、「日本のになっていた」であった。)を送付したときば、提供者は、送付物が提供者に到達した日から30日(以下「保管期間といいます。)を経過するまで、これを保管するものとします。ただし、送付物が保管に適さない性質のものであるときは、提供者は、保管期間の経過を待たずに処分するものとし、 利用者はこれを承諾するものとします。この場合において、提供者は、かかる 処分を原因として生じる損害につき賠償の責めを負わないものとします。
- 3.提供者は、利用者から、保管期間内に送付物の返還の求めがあった場合には、 利用者の負担においてこれを返却するものとします。ただし、提供者の判断に おいて、利用者にその負担を求めないことができます。
- 4.利用者は、保管期間内に送付物の返却を求める意思表示をしなかったときは、 送付物の所有権その他権原を放棄したものとみなされ、提供者がこれを適正な 方法で処分することに承諾するものとします。この場合において、提供者は、 かかる処分を原因として生じる損害につき賠償の責めを負わないものとします。
- 第14条 (ソフトウェア)
  - 1.利用者は、レンタル機器の一部を構成する、またはレンタル機器に組み込まれ 1.利用者は、レンタル機器の「動を構成する、またはレンタル機器に組み込まれ たソフトウェア製品(以下「ソフトウェア」といいます)の利用にあたっては、 当該ソフトウェアの使用許諾条件に同意し、遵守するものとします。ソフトウ ェアの著作権は、当該ソフトウェアの著作権保有者に帰属します。 2.利用者は、ソフトウェアに関し、次の行為を行うことはできません。
  - (1)ソフトウェアを第三者に譲渡し、または第三者のために再使用権を設定する
  - (2)ソフトウェアをレンタル機器以外のものに使用すること。
  - (3)ソフトウェアを複製、変更または改作すること。
  - (4)ソフトウェアに対してリバースエンジニアリング、デコンパイル及びディス アセンブルすること。

#### 第15条 (保守サービス)

- 1.提供者は利用者に対して、利用者の責めに帰すべからざる事由により、レンタ ル期間中に、レンタル機器に性能障害が発生した場合、利用者は提供者所定の 方法にて通知するものとし、提供者の選択により、保守サービスとして、無償 にて修理し、またはレンタル機器を取り替えます。ただし、以下の場合には、 保守サービスの対象より除外するものとし、提供者は一切その遺を負わないも のとします。なお、取り替え後のレンタル機器の種類は、提供者がその裁量に より決定するものとします。
  - (1)使用上の誤り、提供者が認めた製品以外の製品との接続による故障及び損傷。 (2)提供者から利用者への提供後の、移動、輸送、落下、液体や異物の混入等に よる故障及び損傷。
  - (3)火災、地震、風水害、落雷その他の天変地異、公害、塩害、異常電圧等によ る故障及び損傷。
  - (4)不当な修理や改造による故障及び損傷。
- (5)その他利用者の責めに帰すべき事由による故障及び損傷。 2.前項の性能障害が利用者の責に帰すべき事由のときは、提供者が性能障害の原 因調査または取替え等の必要な処置に要した費用は、利用者が負担するものと します。
- 3.レンタル機器のセキュリティ向上や提供者によるサポートが必要な場合に、利 用者の承諾のもと機器交換または遠隔による設定更新を行うことに同意するも のとします。
- 第16条(個人情報等の保護)
  - 1.提供者は本契約に関連して知りえた利用者の個人情報(以下「個人情報」とい います)を、次の各号の場合を除き、第三者に開た・漏洩しないものとします。 (1)秘密情報として個人情報を適切に管理するように契約等により義務づけた業 務委託先及び提携先に対し、業務上必要最小限の個人情報を提供する場合。 (2)利用者の同意がある場合。
    - 、(3)個人情報の統計を利用者個人を識別できない状態で第三者に開示する場合。 (4)利用者もしくは提供者の権利を保護する目的で、緊急に必要があると提供者
    - が判断した場合。

(5)法令等により開示が必要とされる場合。

#### 第17条 (裁判管轄)

1.提供者及び利用者は、本契約についての紛争は、東京地方または簡易裁判所を 第一審の管轄裁判所とすることに合意します。

【制定:2017年03月01日】

【改定:2018年12月01日】

#### 【別途記載】

<第2条、第5条、第10条関連>

レンタル機器の種類・月額レンタル料・損害賠償金(紛失・滅失・損傷の場合) (1)Wi-Fiルーター

IEEE802.11ac/n/a (5GHz) 867Mbps 11n/g/b (2.4GHz) 300Mbps 有線LAN 1000/100/10Mbps 相当品

月額レンタル料金:無償 損害賠償金:10,000円(税別) ※レンタル機器の発送目安:サービス申込みの有効性確認後、10日前後で発送

※保守サービスを利用した場合にも10日前後での発送となります。

●電話連絡先● 東京都千代田区外神田3-16-13 株式会社IC-NET TEL: 0120-45-3133

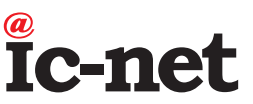